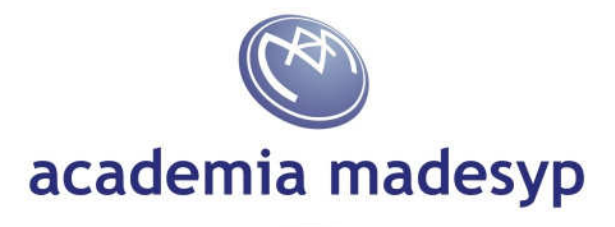

- a) Con un navegador con conexión a internet, dirigirse a <u>http://www.sepecam.jccm.es</u>
- b) Hacer clic en el logotipo "Formación Profesional para el Empleo. Programación 2011"

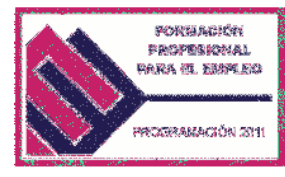

c) En la ficha de "Criterios de Búsqueda"

TÉCNICO EN SEGURIDAD DE REDES Y

- a. Hacer clic en el botón "Provincia" y seleccionar "Albacete"
- b. Desplegar el cuadro "Dirigido a" y seleccionar "Desempleados"
- c. Desplegar el cuadro "Familia Profesional" y seleccionar "Informática y Comunicaciones"
- d. Hacer clic en el botón "Buscar"

| Criterios de Busqueda                                                                                                    |                   |                |                 |                 |                              |  |
|----------------------------------------------------------------------------------------------------|-------------------|----------------|-----------------|-----------------|------------------------------|--|
| ·· Criterios de Búsqueda a                                                                                               |                   |                |                 |                 |                              |  |
| * Provincia                                                                                                    | ALBACETE          |                | Provincia       |                 |                              |  |
| * Dirigido a :                                                                                                    | Desempleados 💌    | ] ?            |                 |                 |                              |  |
| Localidad                                                                                                    |                   | С              |                 | Localidad       |                              |  |
| Familia Profesion                                                                                                    | al INFORMÁTICAS Y | COMUNICACIONES |                 |                 |                              |  |
| Modalidad de<br>impartición :                                                                                            | ▼                 |                |                 |                 |                              |  |
| Horario :                                                                                                    |                   | ▪ d            |                 |                 |                              |  |
| Nivel de Acceso                                                                                                    | •                 |                |                 |                 |                              |  |
|                                                                                                    |                   | Buscar         | Limpiar         |                 |                              |  |
| No se pueden solicitar cursos que no tengen á chara de selección o que ésta sea superior a 1 mes a la fecha de solicitud |                   |                |                 |                 |                              |  |
|                                                                                                    |                   |                |                 |                 |                              |  |
|                                                                                                    |                   |                |                 |                 |                              |  |
|                                                                                                    |                   |                |                 | Facha Fa        | sh a                         |  |
| Denon                                                                                                    | iinación 🗧 🗧      | Horas Entic    | lad 🗘 Localidad | Selección Ini   | ció                          |  |
| TÉCNICO EN SEGURIDAD DE REDES Y<br>SISTEMAS                                                                              |                   | 410 ACADEMIA   | ALBACETE        | 16-06-2011 20-0 | 06-<br>1 Consultar Solicitar |  |

LOGIC COMPUTER DE AL BACETE

16-06-2011 27-06- Consultar Solicitar

d) Aparecerá el listado de Cursos. Asegurarse que se elige la "Entidad" como "ACADEMIA MADESYP SLL" y hacer clic en el botón "Solicitar"

410

| ***<br>* *                 | Criterios de Búsqueda                                                                                                    |
|----------------------------|----------------------------------------------------------------------------------------------------|
| FONDO<br>SOCIAL<br>EUROPEO | Familia Profesional :   INFORMÁTICAS Y COMUNICACIONES     Modalidad de   Impartición :     impartición :   Impartición :     Horario :   Impartición :     Nivel de Acceso :   Impartición :     Buscar   Limpiar     No se pueden solicitar cursos que no tengan fecha de selección o que ésta sea superior a 1 mes a la fecha de solicitud                                |
|                            | Denominación   + Horas   Entidad   + Localidad   + Fecha<br>Selección   Fecha<br>Inicio     TÉCNICO EN SEGURIDAD DE REDES Y<br>SISTEMAS   410   ACADEMIA MADESYP<br>SLL   ALBACETE   16-06-2011   20-06-<br>2011   Const ar   Solicitar     TÉCNICO EN SEGURIDAD DE REDES Y   410   ACADEMIA MADESYP<br>SLL   ALBACETE   16-06-2011   20-06-<br>2011   Const ar   Solicitar |
| sepecam                    | Academia Madesyp · Tejares 76, Bajo · 02002 Albacete<br>T 967 238 627 F 967 550 161                                                                                                    |